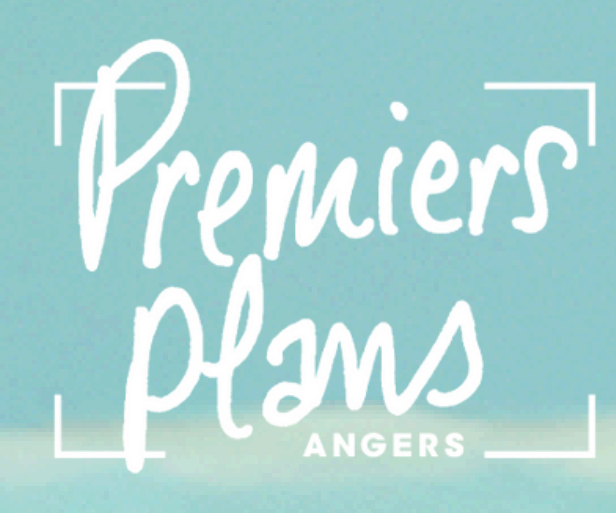

# MODE D'EMPLOI

Utiliser mon pass Festival :
Réserver une séance
Libérer ma place
Recharger mon pass

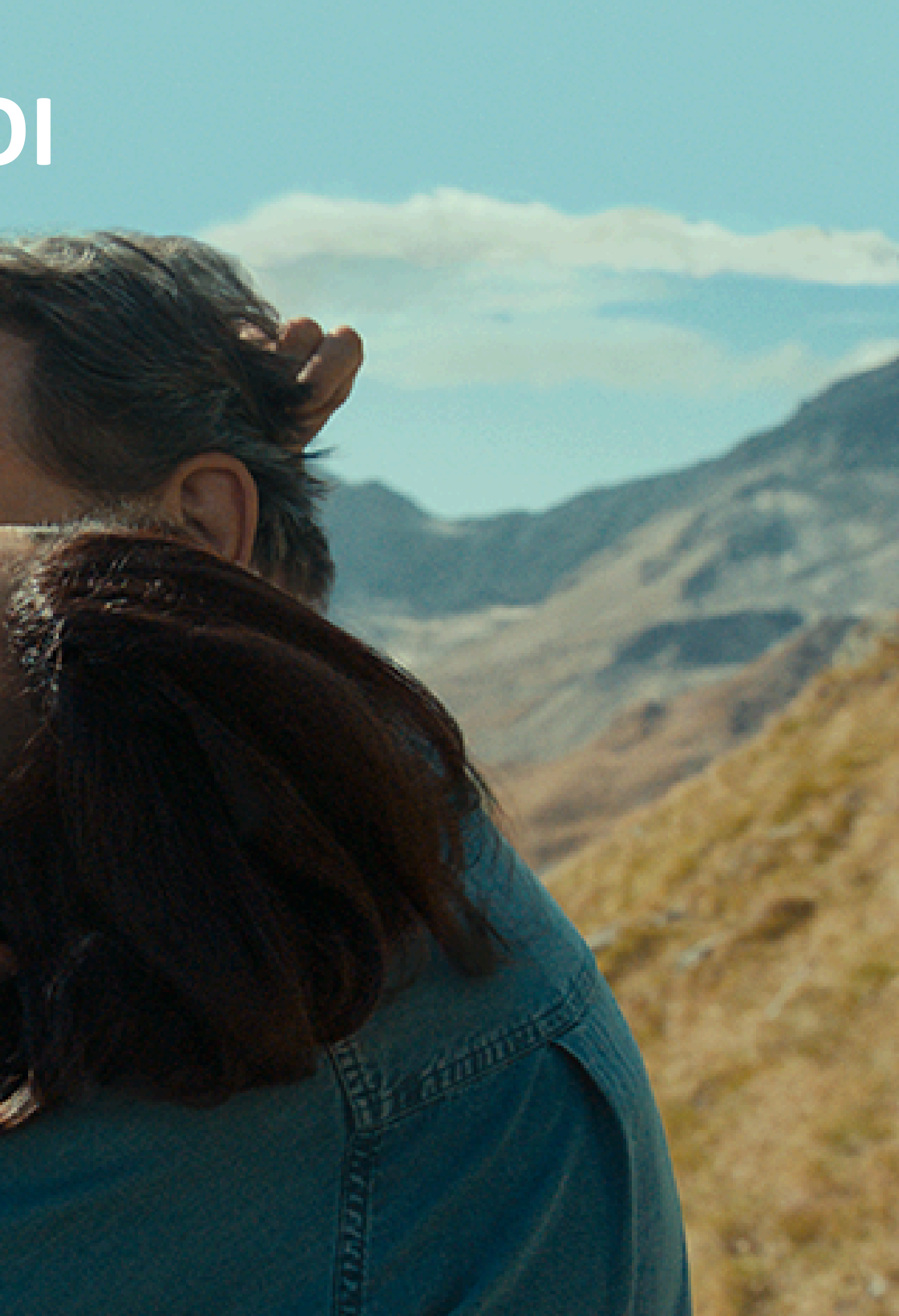

# Comment réserver des séances avec mon pass Festival ?

## 1) Je me rends sur le site de la billetterie du Festival Premiers Plans : <u>https://billetterie.premiersplans.org/</u>

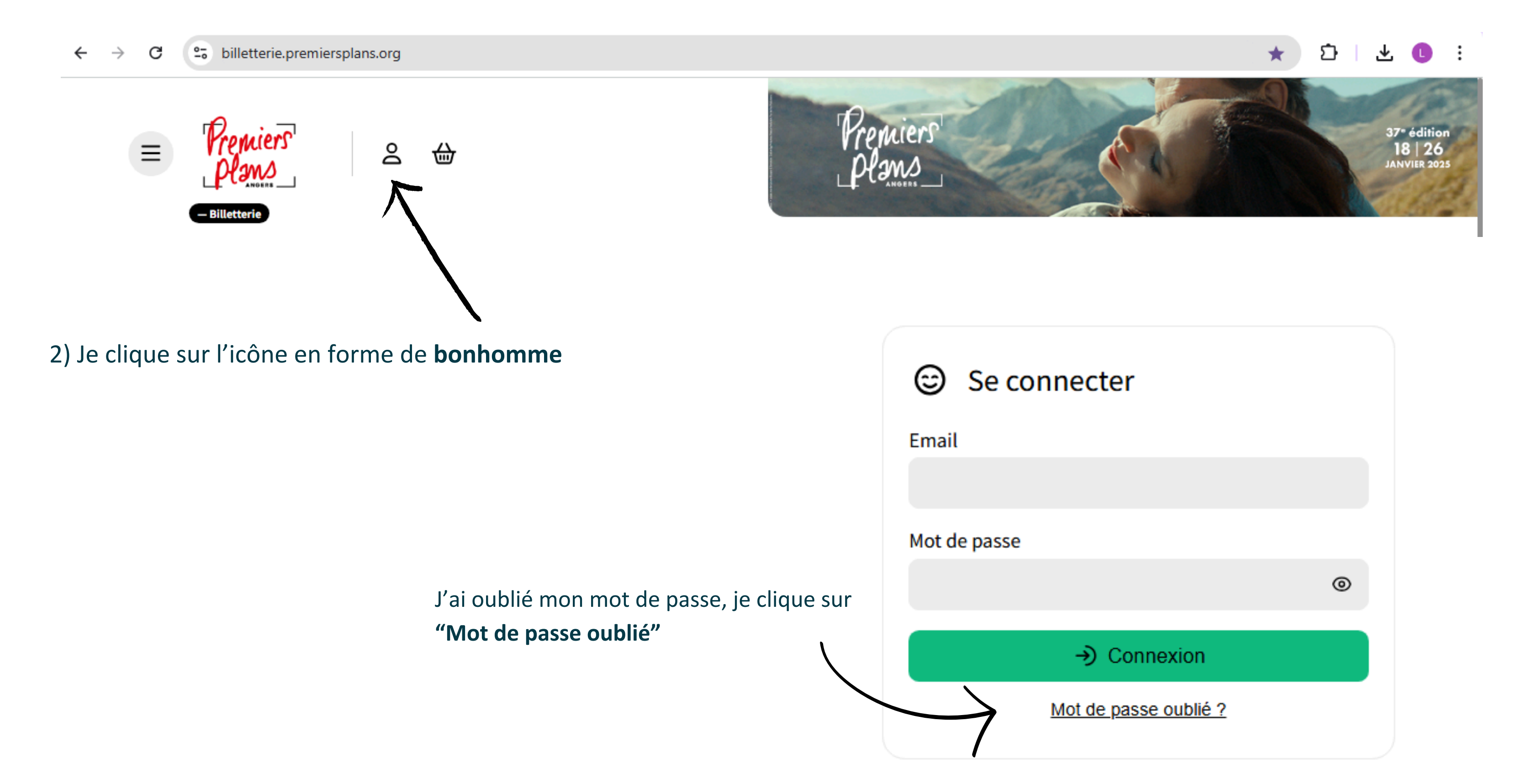

3) Je choisis la séance qui m'intéresse en renseignant directement le nom du film dans la barre de recherche Achat rapide **Q** Rechercher... ≇ Filtrer H Tous M26 S18 S25 MAR. Séance Premiers Plans 26  $\sim$ NOV. Cinéma Pathé Angers / Salle 12 – Placement libre 2024 20:00

4) Je clique sur la séance, puis je clique sur le tarif "Détenteur Pass Festival"

Déte 

5) Je répète la manipulation sur toutes les séances qui m'intéressent

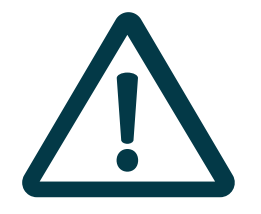

• Si j'ai un pass individuel 20 places, je ne peux réserver qu'une place par séance • Si j'ai un pass partageable 6 places, je peux réserver 6 places par séance

|         | 🕁 Panier                                                    |   |
|---------|-------------------------------------------------------------|---|
|         | S Votre panier est vide<br>Ajoutez vite votre réservation ! |   |
|         | 🛱 Code promo 🗸                                              | • |
| /       |                                                             | - |
|         |                                                             |   |
| nteur P | Pass Festival                                               |   |
| nteur P | Pass Festival                                               |   |

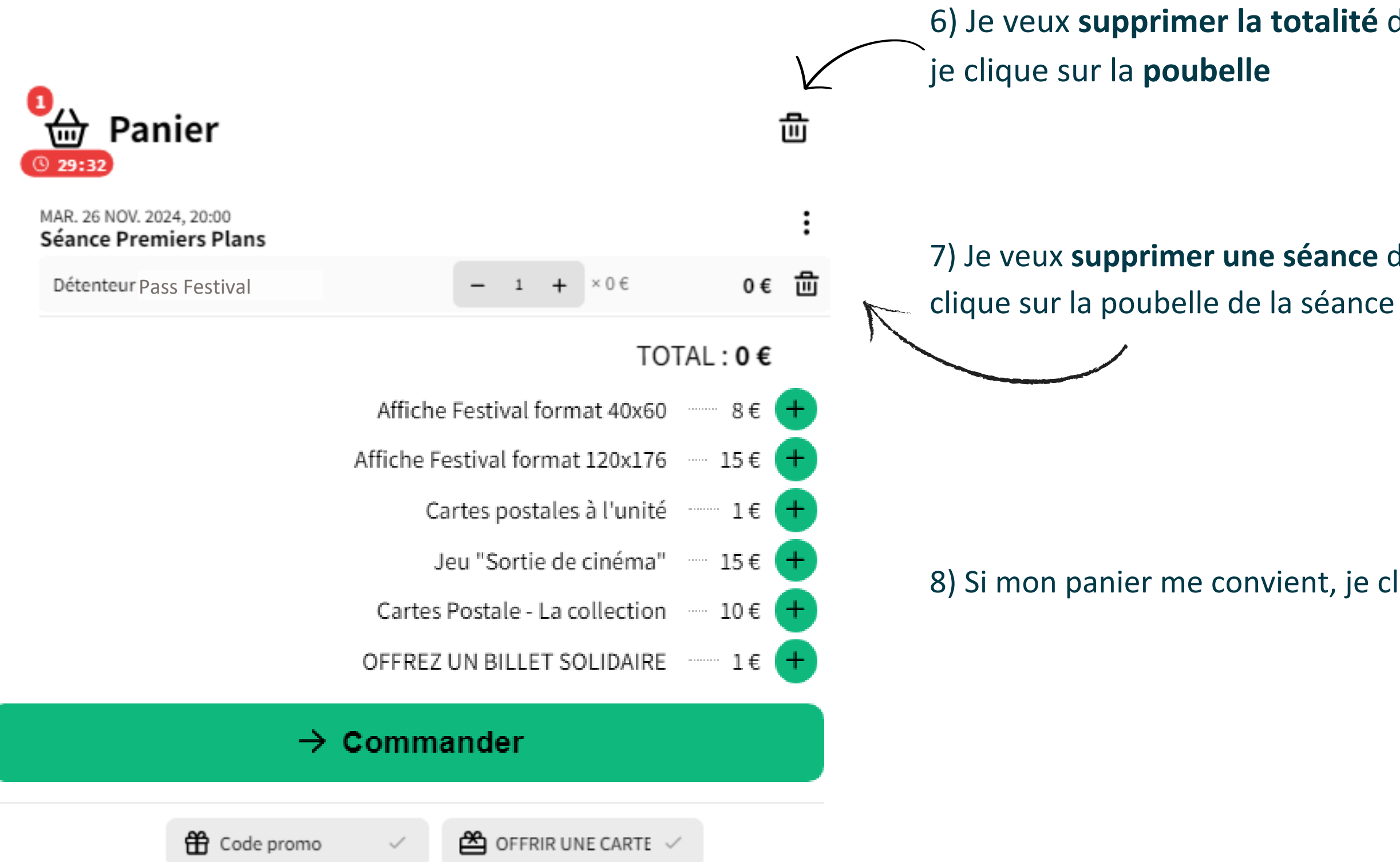

- Si j'ai un pass individuel 20 places : Je ne reçois pas mes billets par mail car ceux ci sont directement contenus dans le QRcode de mon pass.
- Si j'ai un pass partageable 6 places : Je reçois mes billets par mail. Ceux ci sont aussi directement contenus dans le QRcode de mon pass

Pour entrer en salle, je présente donc mon pass (sur smartphone ou en papier)

6) Je veux supprimer la totalité de ma commande,

7) Je veux **supprimer une séance** de ma commande, je

8) Si mon panier me convient, je clique sur "Commander"

4

Je ne peux plus me rendre à la séance : je souhaite libérer ma place

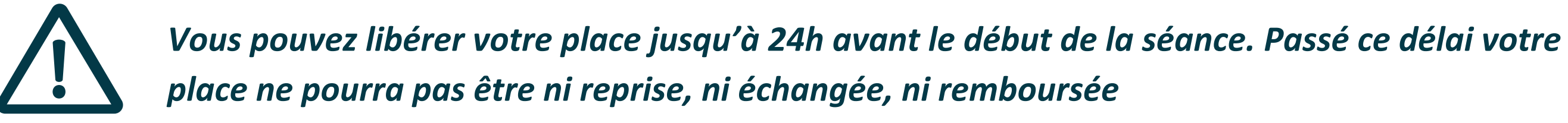

1) Je me rends sur le site de la billetterie du Festival Premiers Plans : <u>https://billetterie.premiersplans.org/</u>

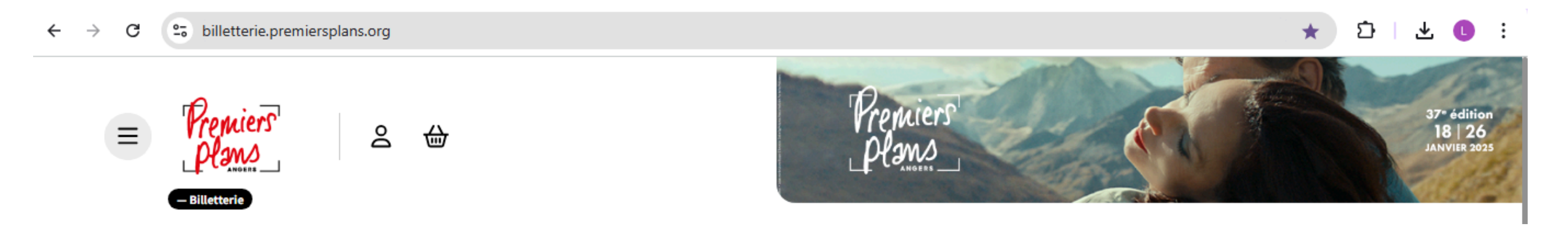

2) Je descends tous en bas de la page et je clique sur "Libérer mon billet"

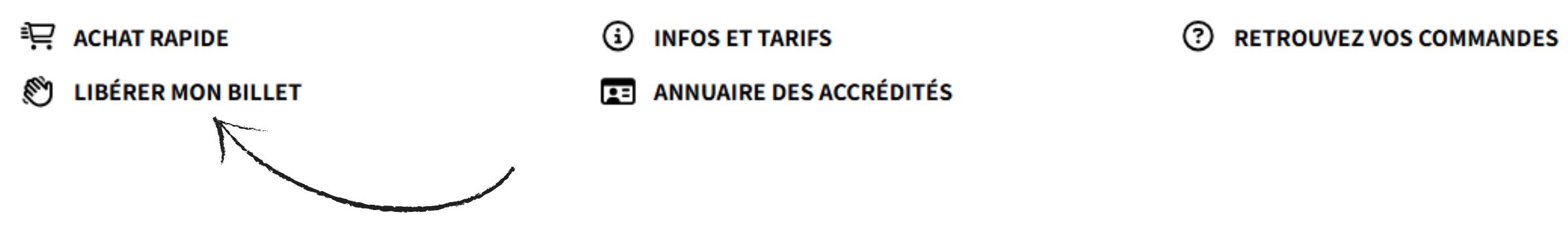

## Ĥ **VOUS AVEZ UN CODE PROMO ?**

3) Je rentre l'email de mon pass et je rentre le numéro de code barre du billet

# Libérer mon billet

En renseignant ici votre mail et votre numéro de billet, vous supprimez votre billet et libérez donc votre place. Cette action n'est valable que pour les billets gratuits.

| Email            | N° ou code-barres du billet |
|------------------|-----------------------------|
| name@example.com |                             |
|                  |                             |
| ✓ Confimer       |                             |

4) Ma place est annulée et mon pass est automatiquement recrédité d'une place que je peux utiliser sur une autre séance

×

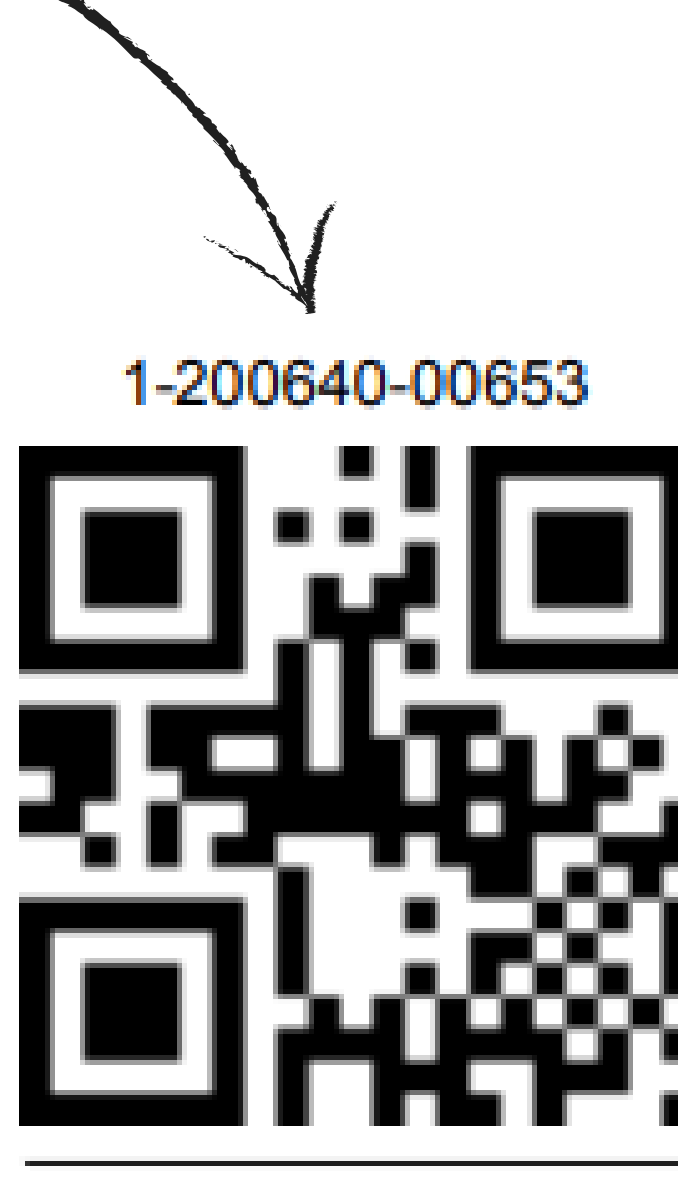

Page nº 1

## J'ai une pass individuel 20 places : Je n'ai plus de place sur mon pass, que faire ?

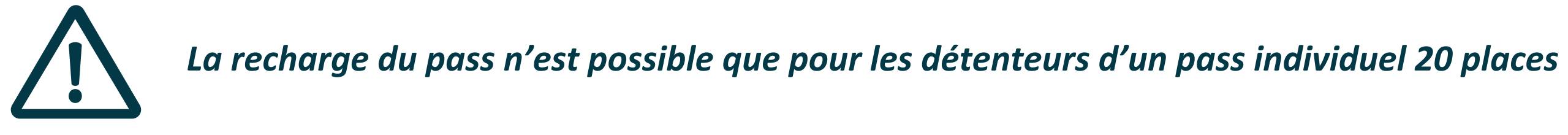

1) Je me rends sur le site de la billetterie du Festival Premiers Plans : <u>https://billetterie.premiersplans.org/</u>

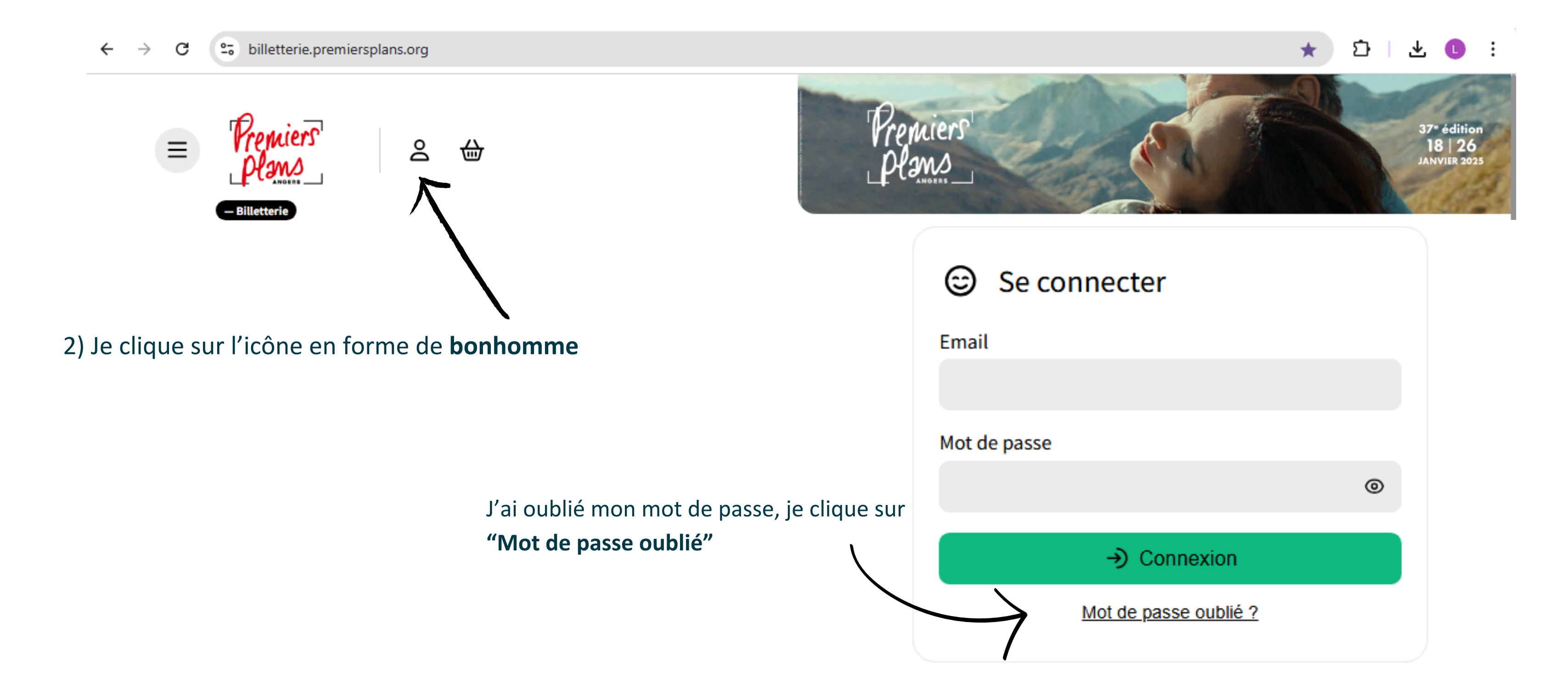

3) Je choisis la séance qui m'intéresse en renseignant directement le nom du film dans la barre de recherche Achat rapide Q Rechercher... ≇ Filtrer **Tous** M26 S18 S25 MAR. Séance Premiers Plans 26  $\sim$ NOV. Cinéma Pathé Angers / Salle 12 – Placement libre 2024 20:00

4) Je clique sur la séance, puis je clique sur le tarif "Billet supplémentaire Pass festival"

5) Je répète la manipulation sur toutes les séances qui m'intéressent

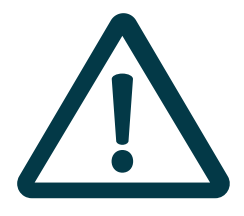

- Si vous êtes détenteur d'un tarif plein, il faut cliquer sur le billet supplémentaire Pass Festival Tarif Plein à 5€
- Si vous êtes détenteur d'un tarif réduit, il faut cliquer sur le billet supplémentaire Pass Festival Tarif Réduit à 3.50€

| 🕁 Panier                                                    |
|-------------------------------------------------------------|
| S Votre panier est vide<br>Ajoutez vite votre réservation ! |
| 🛱 Code promo 🗸                                              |
|                                                             |
|                                                             |
| Billet supplémentaire<br>Pass Festival                      |
|                                                             |

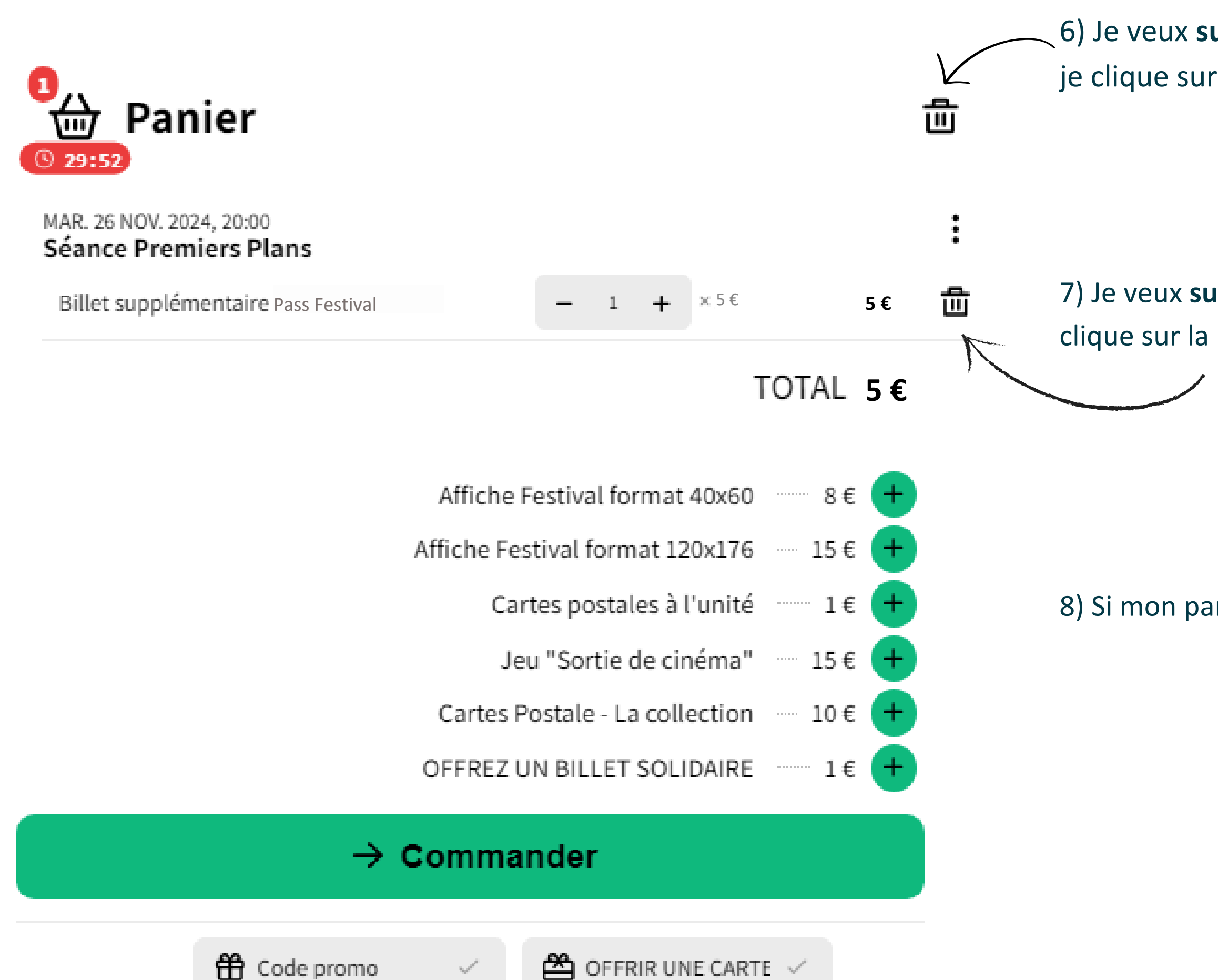

# 6) Je veux **supprimer la totalité** de ma commande, je clique sur la **poubelle**

7) Je veux **supprimer une séance** de ma commande, je clique sur la poubelle de la séance

8) Si mon panier me convient, je clique sur "Commander"

## Récapitulatif de votre commande

🖬 1 évènement 🛛 🖾 1 place

MAR. 26 NOV. 2024, 20:00 Séance Premiers Plans

Billet supplémentaire Pass Festival

**1**×5€

## TOTAL : 5 €

🖀 OFFRIR UNE CARTE CA 🗸

**IMPORTANT:** 

Les billets ne sont ni échangés ni remboursés.

Soyez vigilants lors de votre commande, une erreur de votre part ne saura donner lieu à un remboursement.

Dès la finalisation de votre commande sur la plateforme de paiement sécurisée, vous recevrez un mail automatique de confirmation d'achat comprenant l'ensemble de vos billets et justificatifs d'abonnements.

Si vous ne recevez pas ce message : vérifiez vos courriers indésirables et vos différents dossiers de réception le cas échéant.

Procéder au paiement

Annuler ma commande

10) Je ne **reçois pas** mes billets par mail car ceux ci sont directement contenus dans le **QRcode** de mon pass . Pour entrer en salle, je présente donc mon pass (sur smartphone ou en papier)

9) Je vérifie que ma commande me convient et je clique sur **"Procéder au paiement"**